# ELECOM

# **Mouse**Assistant

# トラックボールの使用方法

# 大玉タイプ USB トラックボール M-HT1URBK ユーザーズマニュアル

このたびは、エレコム 大玉タイプ USB トラックボール "M-HT1URBK" をお買い上げいただ き誠にありがとうございます。

このマニュアルでは "M-HT1URBK の操作方法と安全にお取り扱いいただくための注意事項を 記載しています。ご使用前に、必ずお読みください。また、このマニュアルを読み終わったあ とは、大切に保管しておいてください。

※ このマニュアルでは一部の表記を除いて "M-HT1URBK" を「本製品」と表記しています。

# **Multilingual Manual**

Manual multilingüe/Manuel multilingue/Manual multilingu/Mehrsprachige Anleitung/Manuel multilingue/ Manual multilingüe/Manual Multibabasa/ 취급설명서/使用说明书/使用說明書

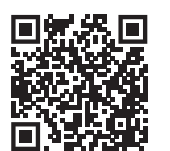

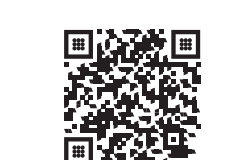

www.elecom.co.ip/global/certification/

**Compliance status** 

Estado de cumplimiento/Statut de conformité/Status da

conformidade/Konformitätsstatus/Statut de conformité/

Estado de cumplimiento/Stato di conformità/

Status kepatuhan/규정 준수 상태/合规状态/合規狀態

www.elecom.co.jp/global/download-list/

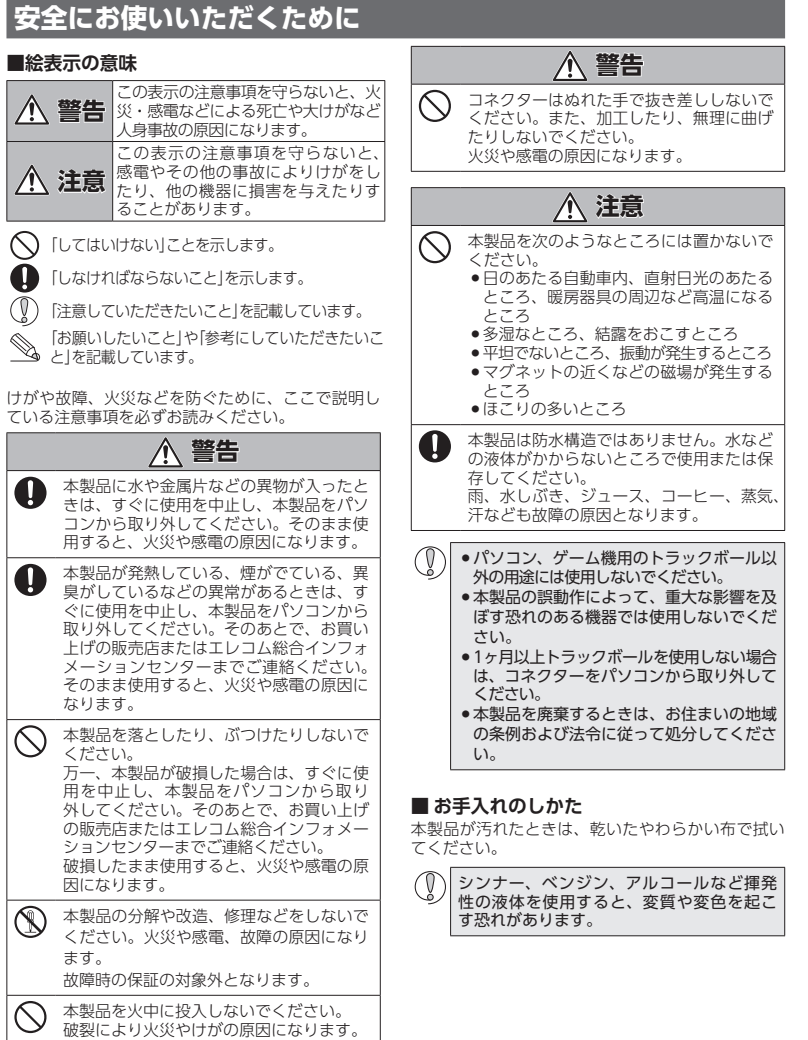

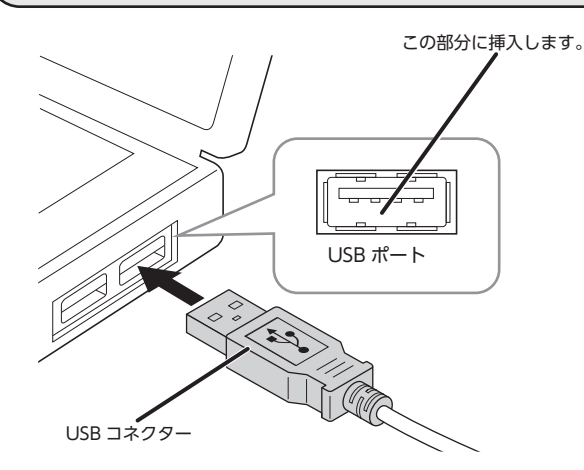

## パソコンを起動します。

パソコンを起動し、操作可能な状態になるまでお待ちください。

#### 2 本製品の USB コネクターをパソコンの USB ポートに挿入します。 USB ポートはどのポートでも使用できます。

 コネクターの向きと挿入場所を十分に確認してください。 ●挿入時に、強い抵抗を感じる場合は、コネクターの形状と向きが正しいか確認し てください。無理に押し込むとコネクターが破損したり、けがをする恐れがあり ます。 ● USB コネクターの端子部には触れないでください。

### ドライバが自動的にインストールされ、トラックボールが使用できるようになります。

●弊社 Web サイトより「エレコム マウスアシスタント」をダウンロードしてインストールする と、ボタン割り当てができるようになったり、高速スクロール機能が使用できるようになり ます。

Windows®ではチルトホイールで左右方向のスクロールが使用できるようになります。 Macintosh では「進む」ボタン /「戻る」 ボタンが使用できるようになります。 「左右方向のスクロール機能やボタン割り当て機能を使用する」(裏面)にお進みください。

# パッケージ内容の確認

本製品のパッケージには次のものが入っています。作業を始める前に、すべてが揃っているか を確認してください。なお、梱包には万全を期しておりますが、万一不足品、破損品などがあ りましたら、すぐにお買い上げの販売店またはエレコム総合インフォメーションセンターまで ご連絡ください。

 トラックボール本体(コード長さ 1.5m) ... • ユーザーズマニュアル(このマニュアルです) ......1部

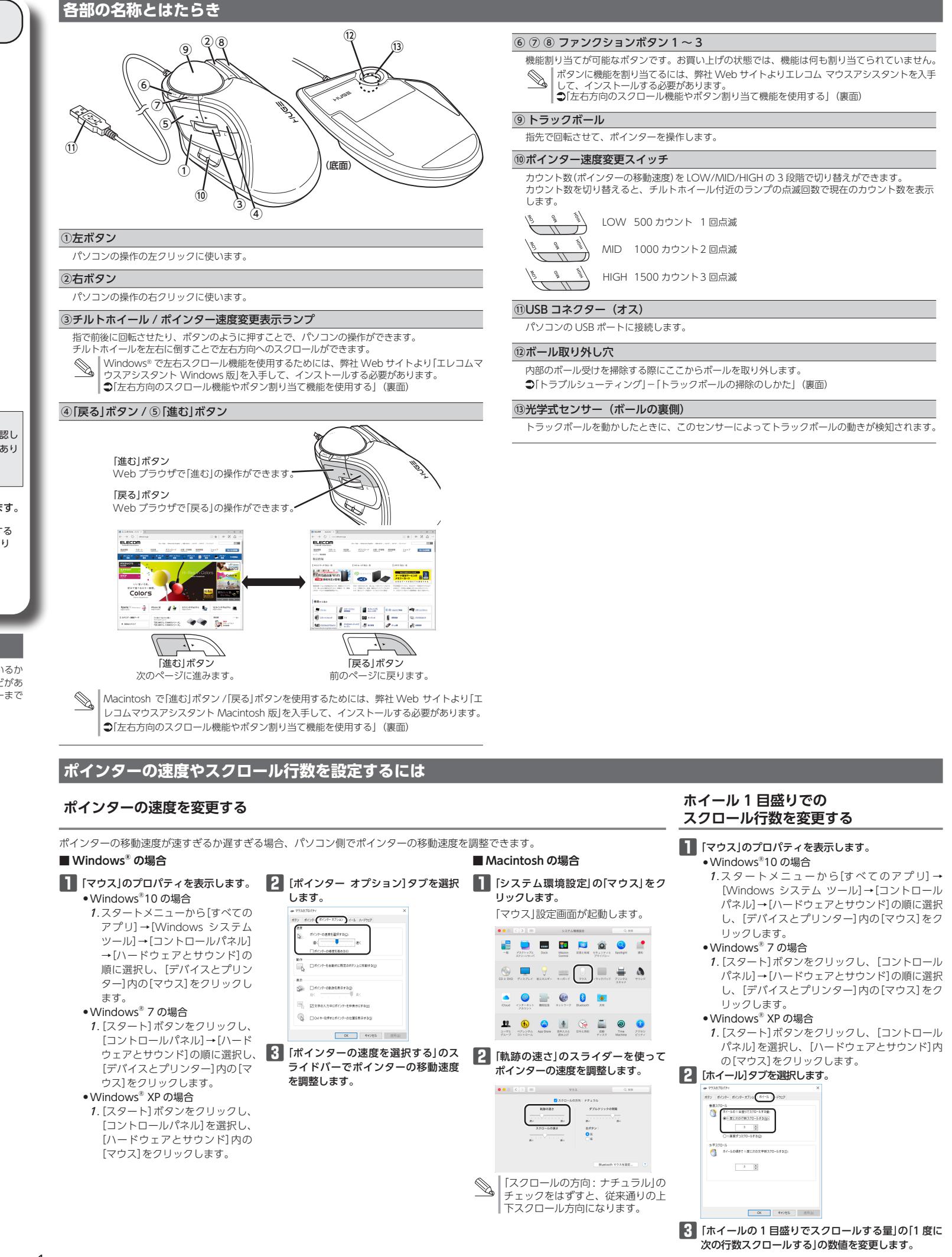

- 1 -

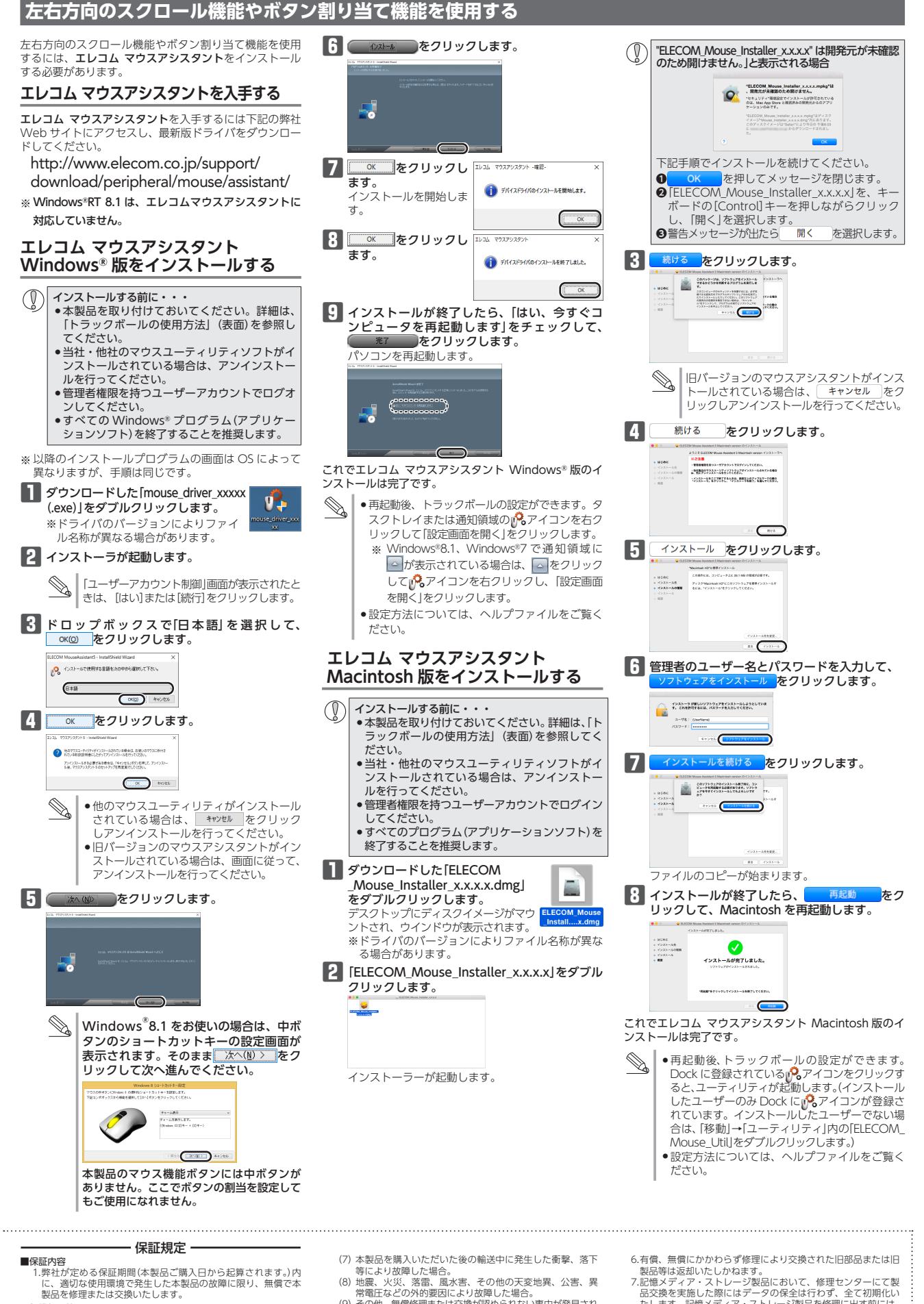

# トラブルシューティング

### 困ったときは…

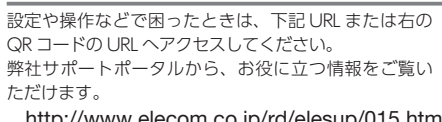

http://www.elecom.co.jp/rd/elesup/015.html

# 「故障かな?」と思ったら

トラックボールが正常に動作しない時は、まずはこちらをお試しください。 ①パソコンを再起動してください。

- パソコンの状況によってトラックボールが不安定になる場合がありま す。パソコンを一度再起動してください。
- USB コネクターの接続を確認してください。 本製品の USB コネクターをご使用になるパソコンの USB ポートに正 しく接続しているか確認してください。
- ・USBのポートの接触が悪い場合があります。一度本製品のUSBコネク ターを USB ポートから抜き、接続しなおしてください。
- ・パソコンの特定の USB ポートと相性が悪い場合があります。一度パソ コンをシャットダウンし、本製品の USB コネクターを別の USB ポー トに挿し変えてからパソコンを起動してください。
- ・本製品を USB ハブに接続している場合、USB ハブを使用せずに電力供 給が安定しているパソコン本体の USB ポートに接続してください。

### ■トラックボールが止まってしまうときがある、フリーズ する

→Windows®ではパソコンによっては電力の消費を抑えるため、 USB 接続する製品の電源が自動で切れるように設定されています。 XP 以外では、以下の方法で設定を変更できます。 各 OS の設定につきましては、弊社サポートポータルよりご確認く ださい。

http://www.elecom.co.jp/rd/elesup/015.html

リンク先の「マウスが動かなくなった」の各接続方法のリンク先から ご確認ください。

### Windows®10の場合

- 1. 画面左下のスタートボタンを右クリックし、[電源オプション] をクリックし、「電源とスリープ設定」画面の右側の「関連設定」
- の「電源の追加設定」をクリックします。 2. 「電源プラン」で選択している項目右側の「プラン設定の変更」を クリックします。

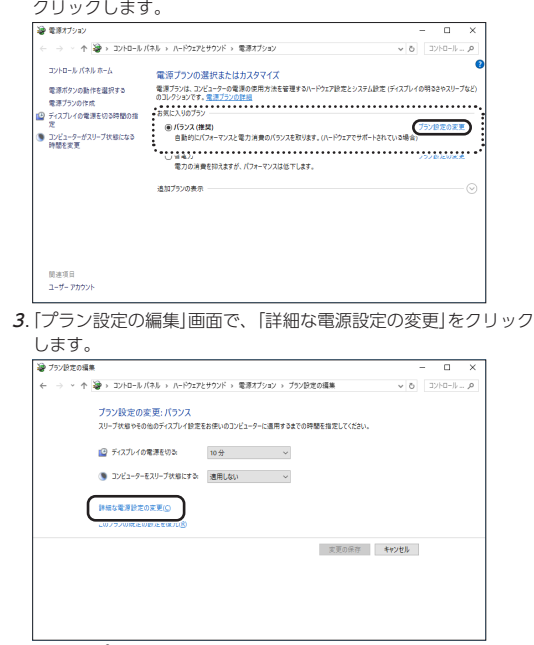

4. 「電源オプション」画面で、一覧から「USB 設定」の「+」マークをク リックし、「USB のセレクティブ サスペンドの設定」の「+」マー クをクリックします。

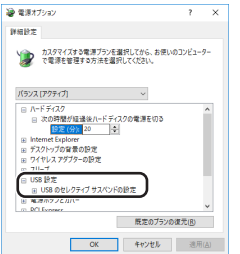

5. [設定]の隣のドロップボックスで、「無効」を選択します。 ノートパソコンをご使用の場合は「設定」の代わりに「バッテリ駆 動」と「電源に接続」の2つの項目があります。その場合は、「電源 に接続]の設定を「無効」にしてください。

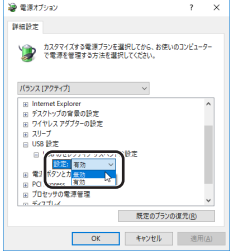

- **6. C** をクリックして設定を反映させます。
- 7.右上の「X」(閉じる)をクリックして、「プラン設定の編集」を閉じ ます。

#### ■トラックボールを動かしても画面上のポインターが動か ない、動作が不安定

- ➡トラックボールと本体の接触面にホコリなどのゴミがたまっている 場合があります。「トラックボールの掃除のしかた」を参照して、ホ コリなどを取り除いてください。
- ➡本製品の前にお使いになっていたマウスやトラックボールがメー カーオリジナルのドライバーや設定ユーティリティなどを利用して いた場合は、あらかじめアンインストールしておいてください。他 社製ドライバーなどがインストールされていると本製品が正常に動 作しないことがあります。アンインストール方法については、今ま でお使いのマウスの説明書をお読みください。
- ◆ノートパソコンのタッチパッドなど、他のドライバーと競合してい る可能性があります。本製品を正常に使用するには、タッチパッド のドライバーを削除する必要があります。ただし、ドライバーを削 除するとタッチパッドが使用できなくなったり、タッチパッド専用 の機能が使用できなくなる可能性があります。詳しくはパソコンの メーカーにお問い合わせください。

### ■ポインターは動くが、チルトホイールが動かない

→スクロール機能に対応していない一部のアプリケーションでは、チ ルトホイールを操作しても動作しない場合があります。

## トラックボールの掃除のしかた

|   | 1 指(またはペン等)で裏側からボールを押し出し         |
|---|----------------------------------|
|   | 2 絵抜などで赤いボールの接触両3カ所にたまっ          |
|   | り除きます。                           |
|   | 接触面                              |
|   | 光学式センサー付近を掃除する際は、センサーを<br>てください。 |
| - |                                  |

- aury容 …弊社が容 に、適切な使用環境で発生した本製品の故障に限り、無償で本 製品を修理または交換いたします。
- ★配合に移送まんにはく灰いじしなり。
   ●無信令保護範囲
   2.以下の場合には、保証対象外となります。
   (1) 保証書および改ゆした表記をご提出いただけない場合。
   (2) 保証書に販売店ならびに購入年月日の記載がない場合、またはご購入日が確認できる証明書(レシート・納品書など) をご提示いただけない場合。
- をご提示いただけない場合。 (3) 保証書に偽造・改変などが認められた場合。 (4) 弊社および弊社が指定する機関以外の第三者ならびにお客 様による改造、分解、修理により放陣した場合。 (5) 弊社が定める機器以外に接続、または組み込んで使用し、 故障または破損した場合。 (6)通常一般家庭内で想定される使用環境の範囲を超える温度。
- 湿度、振動等により故障した場合。
- 常電圧などの外的要因により故障した場合。 (9) その他、無償修理または交換が認められない事由が発見され た場合。 ■修理 「修理のご依頼は、本保証書を本製品に添えて、お買い上げの販売店にお持ちいただくか、弊社修理センターに送付してください。

  ・弊社修理センターへご送付いただく場合の送料はお客様のご負担となります。また、ご送付いただく際、適切な梱包の上、紛失防止のため受渡の確認できる手段(宅配や簡易書留など)をご 矢助正のにの交流の雌感とさる手段(毛部で開湯書留など)をこ 利用ください。尚、弊社は運送中の製品の破損、紛失について は一切の責任を負いかねます。 .同機種での交換ができない場合は、保証対象製品と同等または それ以上の性能を有する他の製品と交換させていただく場合が あります。
- 6.有領、無償しかかわら9修理により交換されににお品まにはは 製品等は返却いたしかねます。 7.記憶メディア・ストレージ製品において、修理センターにて製 品交換を実施した際にはデータの保全は行わず、全て初期化い たします。記憶メディア・ストレージ製品を修理に出す前には、 お客様ご自身でデータのパックアップを取っていただきますよ され物に炒ませた。 うお願い致します。 ■免責事項
- 免責事項 8.本製品の故障について、弊社に故意または重大な過失がある場 合を除き、弊社の債務不履行および不法行為等の損害賠償責任 は、本製品購入代金を上限とさせていただきます。 9.本製品の故障に起因する派生的、付随的、間接的および精神的 損害、逸失利益、ならびにデータ損害の補償等につきましては、 弊社は一切責任を負いかねます。
- ■有効範囲 ) 保証書は、日本国内においてのみ有効です。
- 11.本保証書は再発行いたしませんので、大切に保管してください。

します。

# 基本仕様

| 製品名        | 大玉タイプ USB トラックボール                                  |  |  |
|------------|----------------------------------------------------|--|--|
| 製品型番       | M-HT1URBK                                          |  |  |
| 対応 OS      | Windows <sup>®</sup> 10、Windows <sup>®</sup> 8.1、  |  |  |
|            | Windows <sup>®</sup> RT8.1、Windows <sup>®</sup> 7、 |  |  |
|            | Windows® XP                                        |  |  |
|            | macOS Sierra 10.12                                 |  |  |
|            | (各 OS の最新バージョンへのアップデートや、                           |  |  |
|            | サービスパックのインストールが必要になる                               |  |  |
|            | 場合があります。)                                          |  |  |
| カウント数      | 500/1000/1500 カウント                                 |  |  |
|            | (3 段階切り替え可能)                                       |  |  |
| 対応インターフェイス | USB                                                |  |  |
| 本体寸法       | W 114.7 × D 181.9 × H 57.2 mm                      |  |  |
| ケーブル長      | 1.5 m                                              |  |  |
| 動作温度 / 湿度  | 5℃~40℃/~90%RH                                      |  |  |
|            | (ただし結露なきこと)                                        |  |  |
| 保存温度 / 湿度  | -10℃~60℃ / ~ 90%RH                                 |  |  |
|            | (ただし結露なきこと)                                        |  |  |

### ユーザーサポートについて

【よくあるご質問とその回答】 www.elecom.co.jp/suppor こちらから「製品 Q&A」をご覧ください。 【お電話・FAX によるお問い合わせ(ナビダイヤル)】 エレコム総合インフォメーションセンター TEL:0570-084-465 FAX:0570-050-012 [受付時間] 10:00 ~ 19:00 年中無休

A customer who purchases outside Japan should contact the local retailer in the country of purchase for enquiries. In "ELECOM CO., LTD. (Japan)", no customer support is available for enquiries about purchases or usage in/from any countries other than Japan. Also, no foreign language other than Japanese is available. Replacements will be made under stipulation of the Elecom warranty.

# 保証書について

本製品の保証書はパッケージの裏側にあります。パッケージから切り取っ て、本マニュアルとご購入年月日が確認できるレシート、領収書を一緒に 保管してください。

っているホコリを取 大玉タイプ USB トラックボール M-HT1URBK ユーザーズマニュアル 2023年12月18日第4版 エレコム株式会社 本書の著作権は、エレコム株式会社が保有しています。 本書の内容の一部または全部を無断で複製/転載することを禁止させてい ただきます。 本書の内容に関するご意見、ご質問がございましたら、エレコム総合イン フォメーションヤンターまでご連絡ください。 本製品の仕様および外観は、製品の改良のため予告なしに変更する場合が あります。 本製品を使用したことによる他の機器の故障や不具合等につきましては、 責任を負いかねますのでご了承ください。 本製品のうち、戦略物資または役務に該当するものの輸出にあたっては、 外為法に基づく輸出または役務取引許可が必要です。 傷つけないようにし Windows は、米国 Microsoft Corporation の米国、日本およびそ の他の国における登録商標または商標です。 Macintosh、macOS Sierra は、合衆国およびその他の国々で登録されてい るアップル社の商標です。 その他記載されている会社名・製品名等は、一般に各社の商標または登録 商標です。 ©2023 ELECOM Co., Ltd. All Rights Reserved. MG21-M14

> レシートもしくは、領収書と保証書を こちらに貼り付けて保管してください。